## Coronavirus - covid-19

## BiThek HomeOffice

für Kunden mit BiThek 6

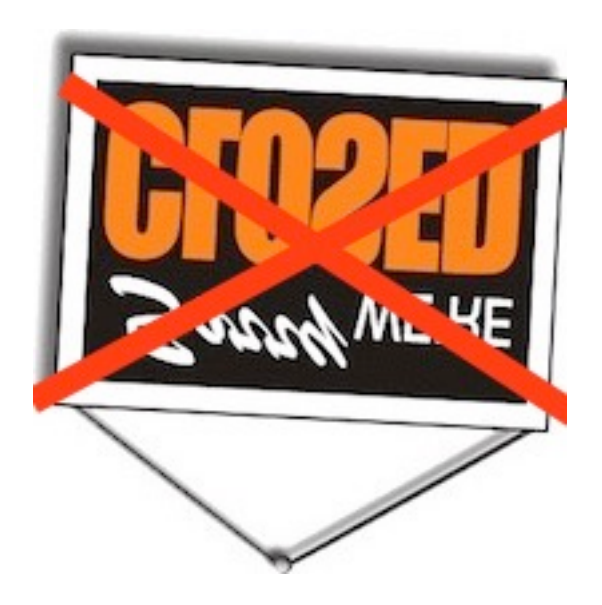

Liebe Bibliothekarinnen und Bibliothekare

Wenn Sie in Ihrer Bibliothek bereits BiThek 6 verwenden, sind Sie in der komfortablen Lage, Ihr HomeOffice mit wenigen Handgriffen selber einzurichten.

Sie müssen folgendes tun:

## A In der Bibliothek

A.1 Kopieren Sie die Datei BiThek\_Start.fmp12 ACHTUNG: nicht die Verknüpfung auf dem Desktop kopieren, sondern die 'echte' Startdatei. Sie finden diese im Normalfall hier: C:/BiThek/BiThek Programm/BiThek\_Start.fmp12

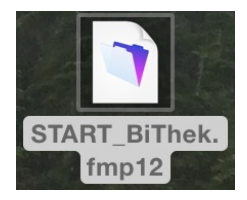

- A2 Kopieren Sie diese Datei auf einen MemoryStick oder senden Sie sie per Mail.
- A3 Beschaffen Sie eine FileMaker-Lizenz. >> Sie können eine FileMaker-Lizenz aus der Bibliothek verwenden.

## B Zu Hause

- B.1 Installieren Sie FileMaker auf Ihrem PC oder Notebook zu Hause.
  >> Achten Sie am Schluss der Installation von FileMaker darauf, dass Sie das Produkt nicht registrieren. (zuerst "später" und dann "OK" klicken um den Vorgang abzubrechen.
  (Installationsvorgang ist von Version zu Version u.U. leicht unterschiedlich, aber immer sehr klar und leicht verständlich.)
- B.2 Kopieren Sie die BiThek Startdatei auf den Desktop. Fertig!

**N.B:** (FileMaker-Versionen bis 14 haben normalerweise eine Installationsdisk; auf der Schutzhülle finden Sie den Lizenzschlüssel / FileMaker ab 15 sind Downloads. Sie haben den Link sowie den Lizenzschlüssel auf einem Textdokument in der Bibliothek. Für viele Bibliotheken haben wir die Lizenzschlüssel ab Version 14 auch archiviert, sodasswir ggf. helfen können.)

Viel Erfolg! Ihr BiThek Team